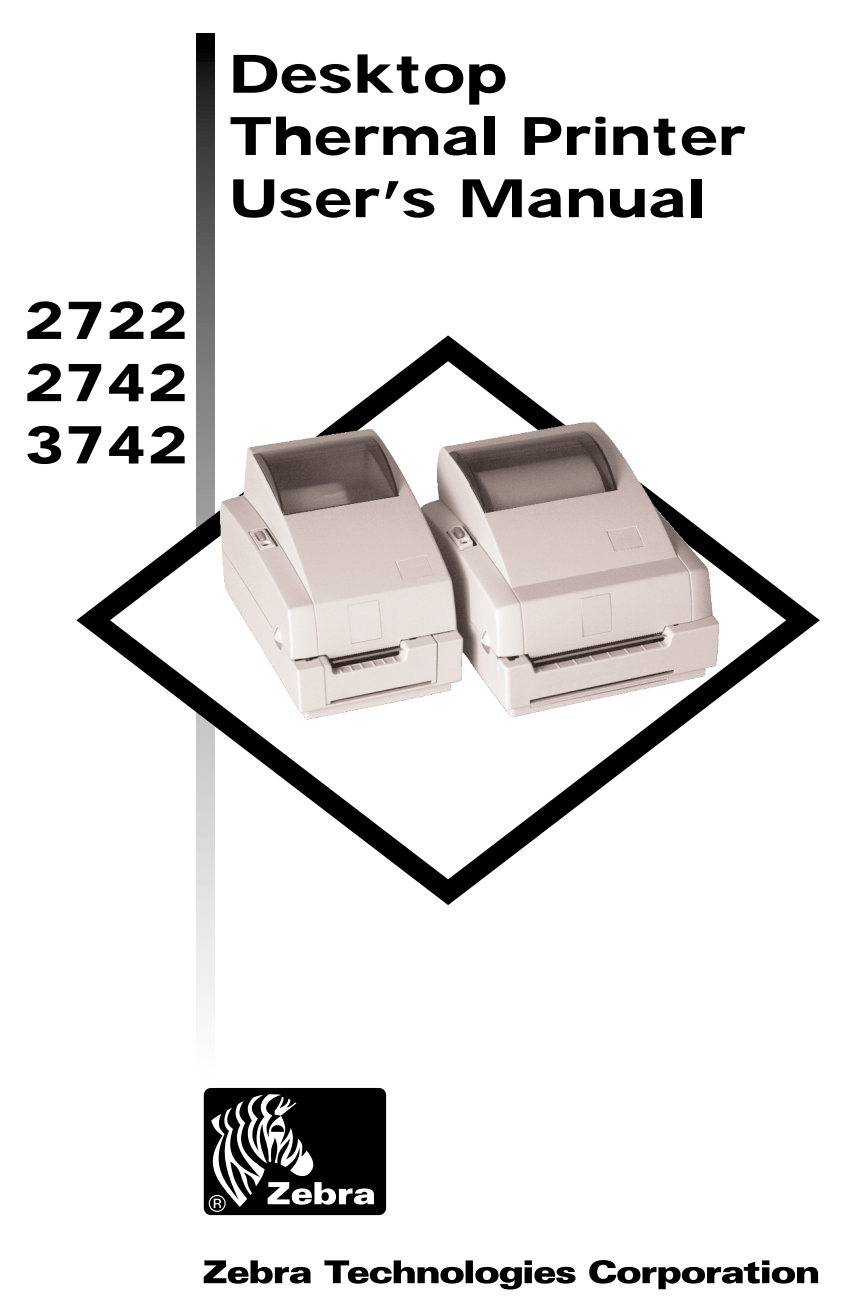

User's Manual No. 980344-001 Rev. A ©2001 Zebra Technologies Corporation

Download from Www.Somanuals.com. All Manuals Search And Download.

## COPYRIGHT NOTICE

This document contains information proprietary to Zebra Technologies Corporation. This document and the information contained within is copyrighted by Zebra Technologies Corporation and may not be duplicated in full or in part by any person without written approval from Zebra Technologies Corporation. While every effort has been made to keep the information contained within current and accurate as of the date of publication, no guarantee is given or implied that the document is error-free or that it is accurate with regard to any specification. Zebra Technologies Corporation reserves the right to make changes, for the purpose of product improvement, at any time.

#### TRADEMARKS

LP2722, TLP2722, LP2742, TLP2742 and TLP3742 are service marks and Zebra is a trademark of Zebra Technologies Corporation. Windows and MS-DOS are registered trademarks of Microsoft Corp. All other marks are trademarks or registered trademarks of their respective holders.

#### LP2722, TLP2722, LP2742, TLP2742 and TLP3742 Thermal Printers

| C E | European Council<br>Directive |               | Compliance to Standards |                                               |
|-----|-------------------------------|---------------|-------------------------|-----------------------------------------------|
|     | 89/336/EEC                    | EMC Directive | EN55022-A 1995          | RF Emissions control                          |
|     | 92/31/EE                      | EMC Directive | EN50082-1 1992          | Immunity to Electromag-<br>netic Disturbances |

#### FCC - DECLARATION OF CONFORMITY:

Models: LP2722, TLP2722, LP2742, TLP2742 and TLP3742 conform to the following specification:

FCC Part 15, Subpart B, Section 15.107(a) and Section 15.109(a) Class B digital device

#### Supplemental Information:

This device complies with Part 15 of the FCC Rules. Operation is subject to the following Two Conditions: (1) This device may not cause harmful interference, and (2) this device must accept any interference received, including interference that may cause undesired operation.

#### Industry Canada Notice:

This device complies with Industry Canada ICS-003 class B requirements.

Cet equipement est conforme a l'ICS-003 classe B de la norm Industrielle Canadian

## TABLE OF CONTENTS

| Installation and Operation                   |    |
|----------------------------------------------|----|
| Unpacking Your Printer                       |    |
| Getting To Know Your Printer                 |    |
| Installation                                 |    |
| Attach Power                                 |    |
| Attach Interface Cable                       |    |
| Load Media                                   |    |
| Before You Load Media in the Printer         |    |
| AutoSense                                    |    |
| Install Software                             |    |
| Using Fan-Fold Media                         |    |
| Label Dispenser                              |    |
| Thermal Transfer Ribbon Loading              |    |
|                                              |    |
| Appendix A - Troubleshooting                 | Í. |
| Printer Maintenance                          |    |
| Printer Configuration Settings               |    |
| Serial Interface Communication Configuration |    |
| RS-232 Serial Interface Cable Wiring         |    |
| Parallel Interface Cable Wiring              |    |
|                                              |    |

#### General Cautions and Warnings

This page describes general safety and maintenance warnings and cautions for the printer and are referenced throughout the manual.

#### Warning - Shock Hazard

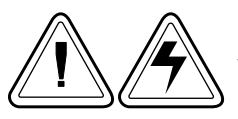

The printer should never be operated in a location where it can get wet. Personal injury could result.

#### Warning - Static Discharge

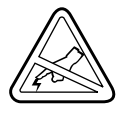

The discharge of electrostatic energy that accumulates on the surface of the human body or other surfaces can damage or destroy the print head or electronic components used in this device. DO NOT TOUCH the print head or the electronic components under the print head assembly.

#### Caution - Printer Setup & Handling

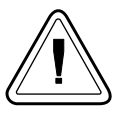

1)When installing or modifying the printer setup or configuration, <u>ALWAYS TURN POWER OFF Before</u>:

- A) Connecting any cables.
- B) Performing any cleaning or maintenance operations.
- C) Moving the printer.

#### Media Warning

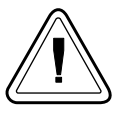

Always use high quality approved labels and tags. If adhesive backed labels are used that DO NOT lay flat on the backing liner, the exposed edges may stick to the label guides and rollers inside the printer, causing the label to peel off from the liner and jam the printer.

#### Media Reload Hint

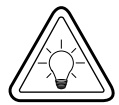

If you should run out of labels while printing, DO NOT turn the power switch OFF (0) while reloading or data loss may occur. The printer will automatically resume printing when a new label or ribbon roll is loaded.

#### Print Quality Tip

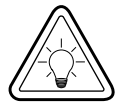

Print density (darkness) is affected by the heat energy (density setting) applied and by the print speed. Changing both Print Speed and Density may be required to achieve the desired results.

## 1 Installation and Operation

This section provides information on the installation and operation of the printer.

The printer is a low cost, desktop thermal bar code printer. LP models are direct thermal. TLP modes are thermal transfer and direct thermal printers. This family of printers is specifically designed for printing labels, tags or continuous receipts (with or without bar codes) from a DOS<sup>™</sup>, Windows<sup>™</sup> or ASCII-based compatible computer.

## **Unpacking Your Printer**

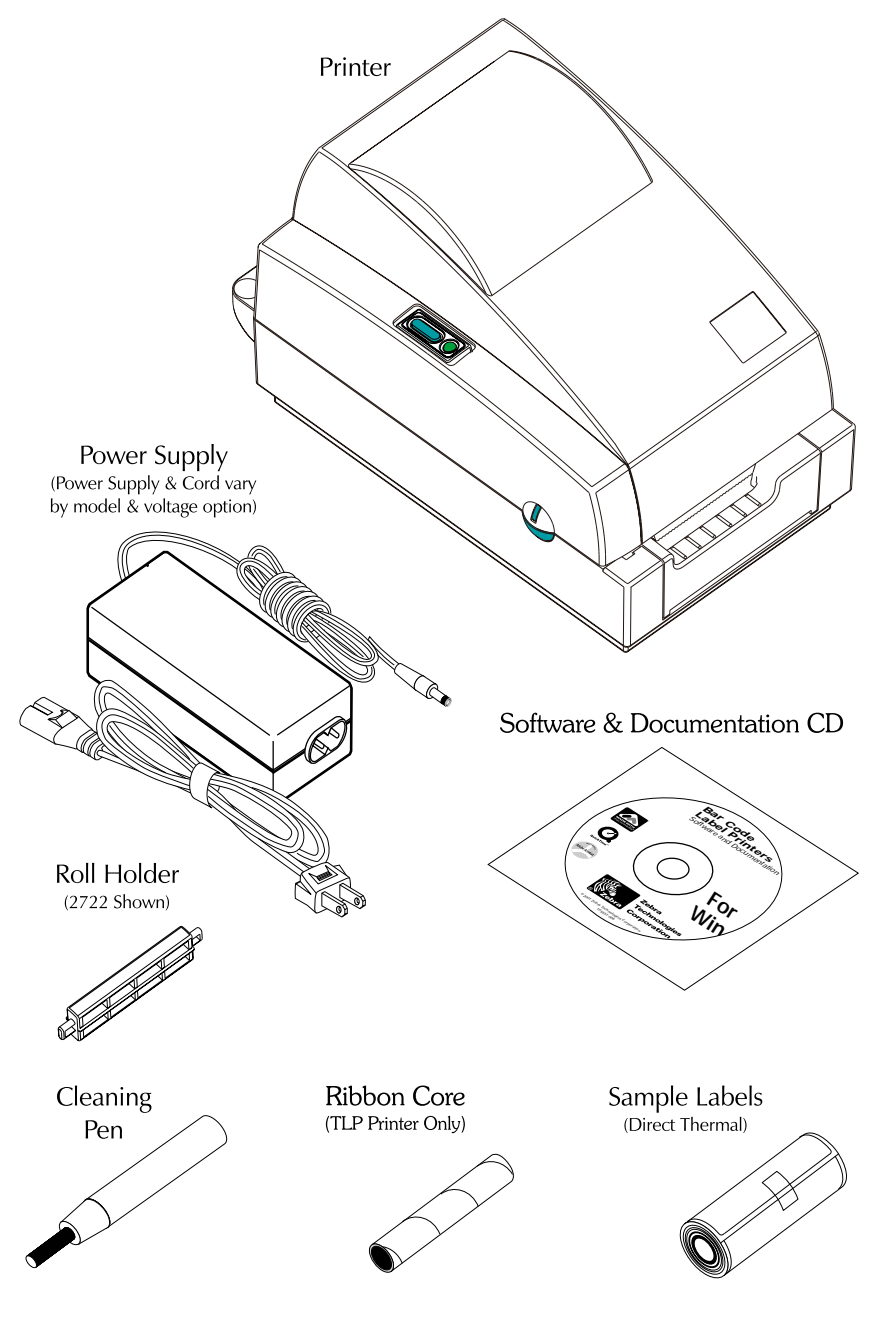

980344-001 Rev.A Download from Www.Somanuals.com. All Manuals Search And Download.

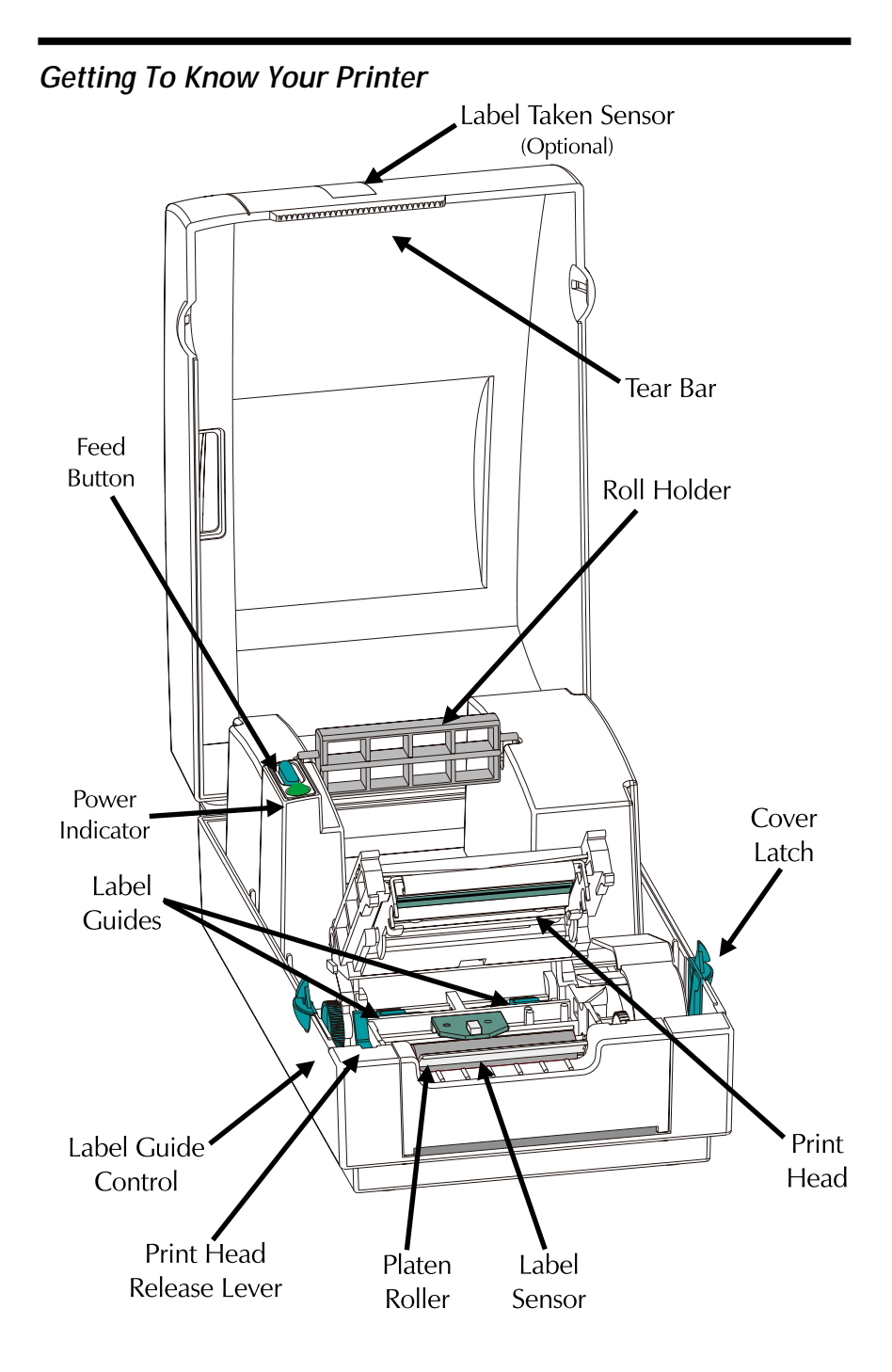

Download from Www.Somanuals.com. All Manuals Search And Download.

*Installation* The following steps will guide you through the installation of the printer, media and software.

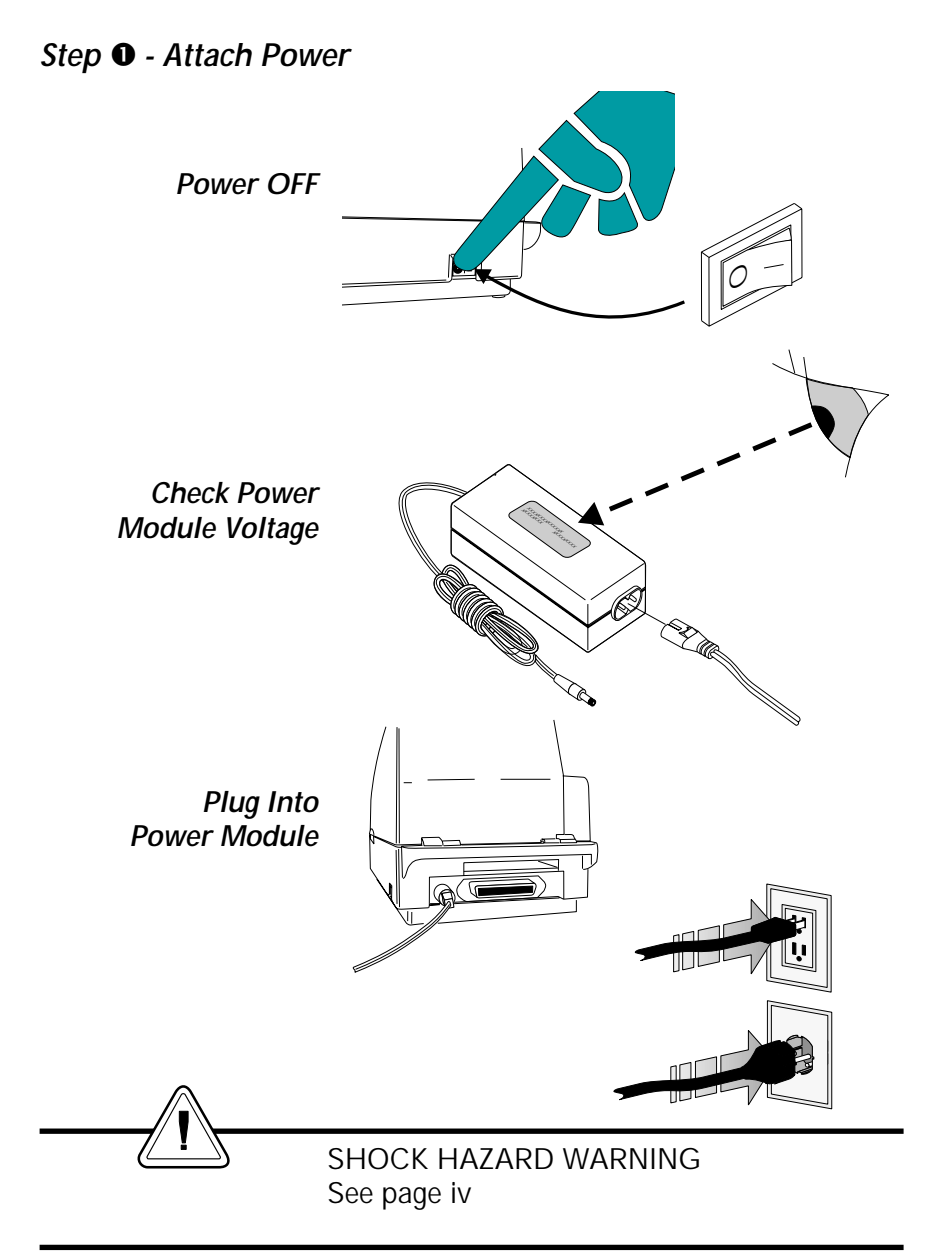

## Step 🕑 - Attach Interface Cable

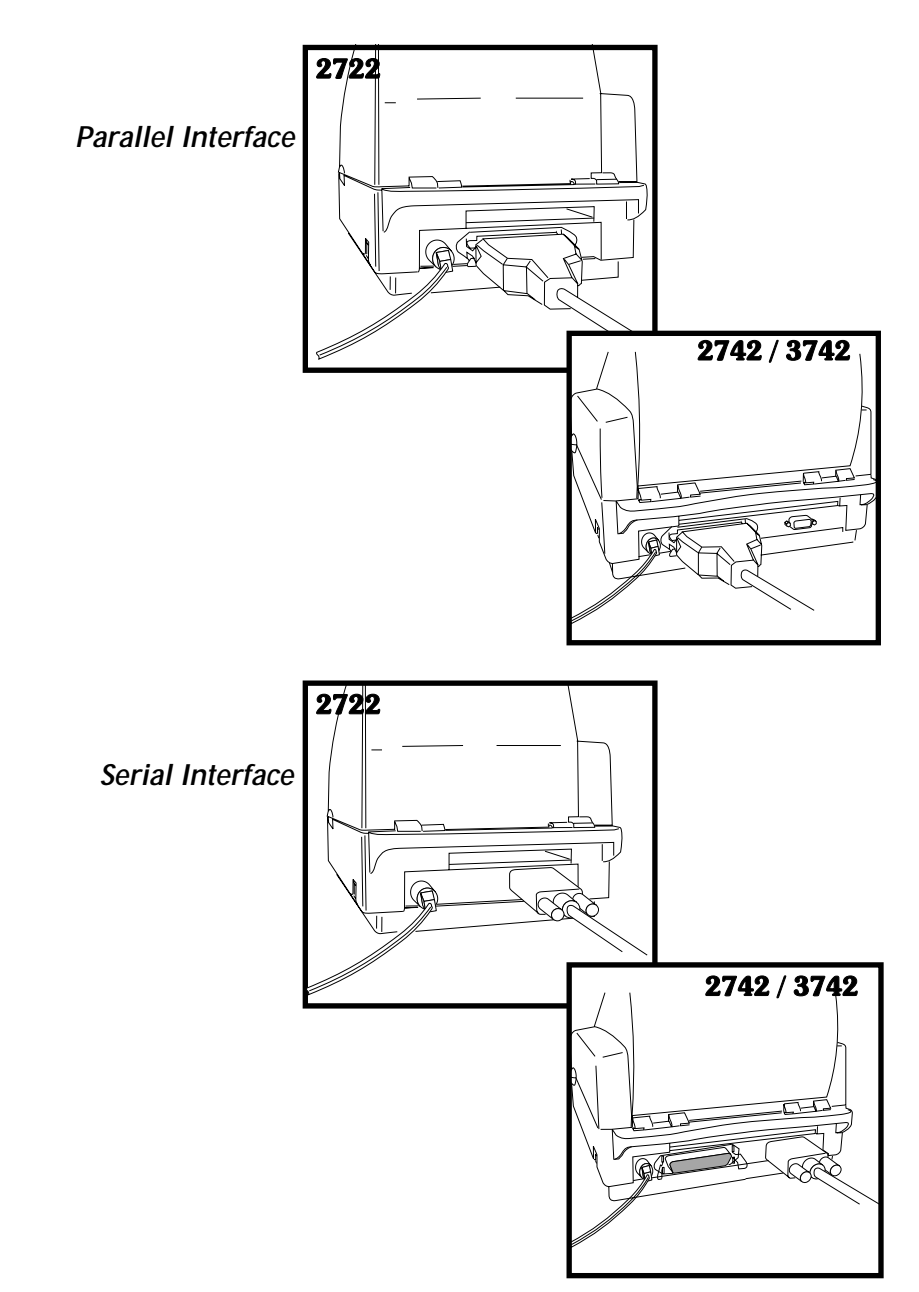

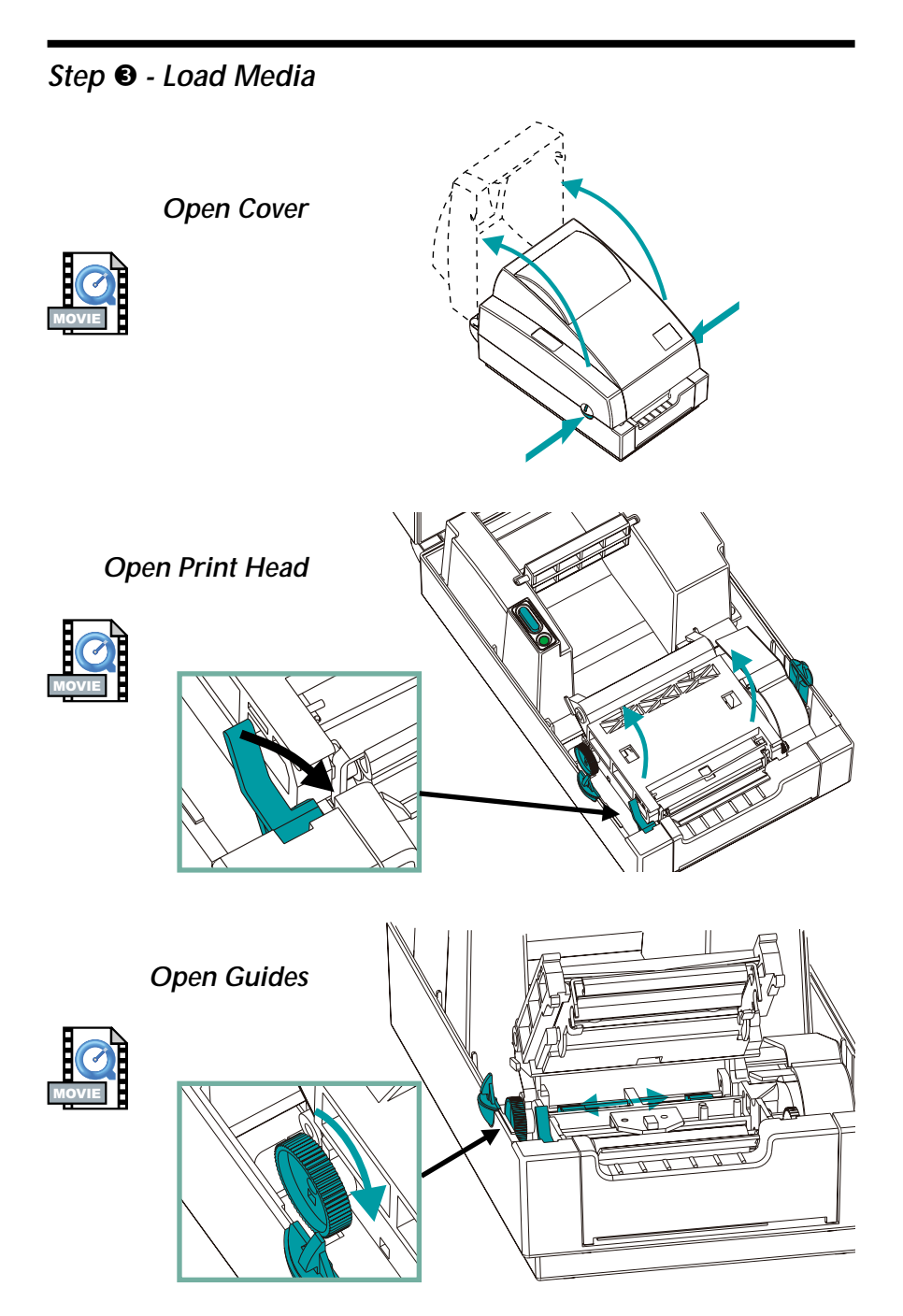

*Before You Load Media in the Printer Printer Pr* 

Labels

Remove all labels that are held by adhesives or tape

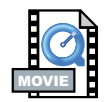

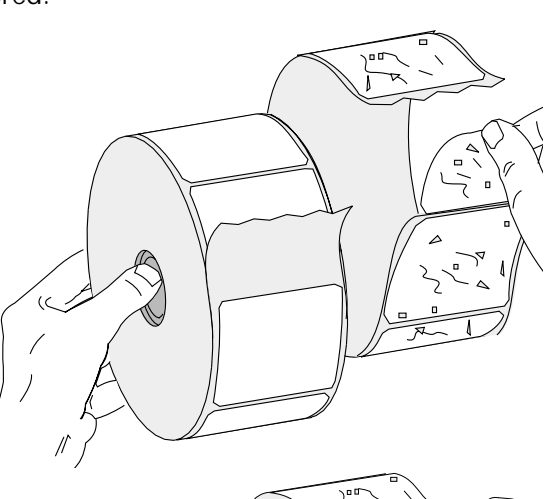

Tag Stock

Detach both ends of the bottom tag

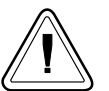

You must avoid dragging adhesive or dirty media between the print head and platen. Such an occurrence damages the print head and is not covered under your warranty. Using clean media prevents damage and reduces wear on the print head and platen.

Download from Www.Somanuals.com. All Manuals Search And Download.

## Step 6 - Load Media (cont.)

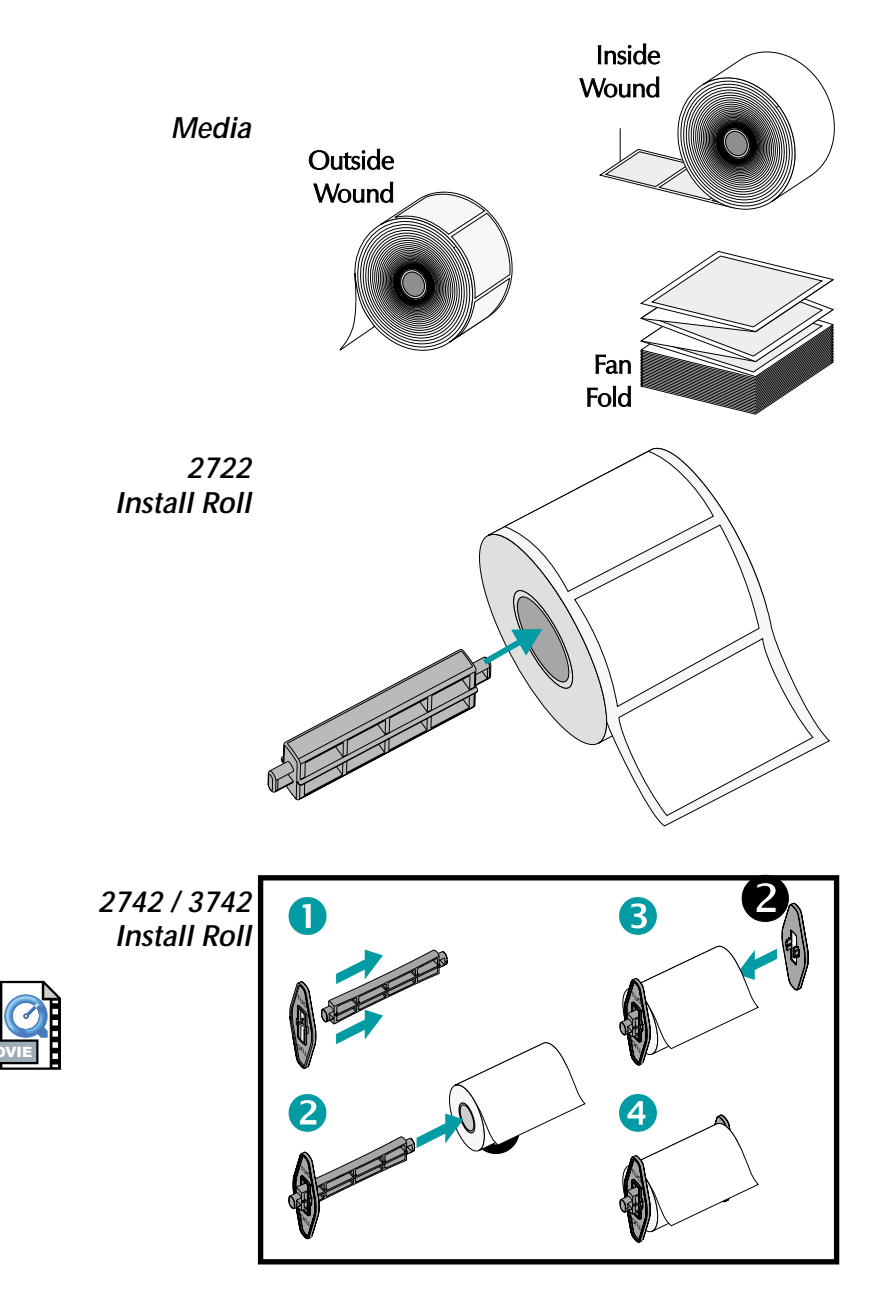

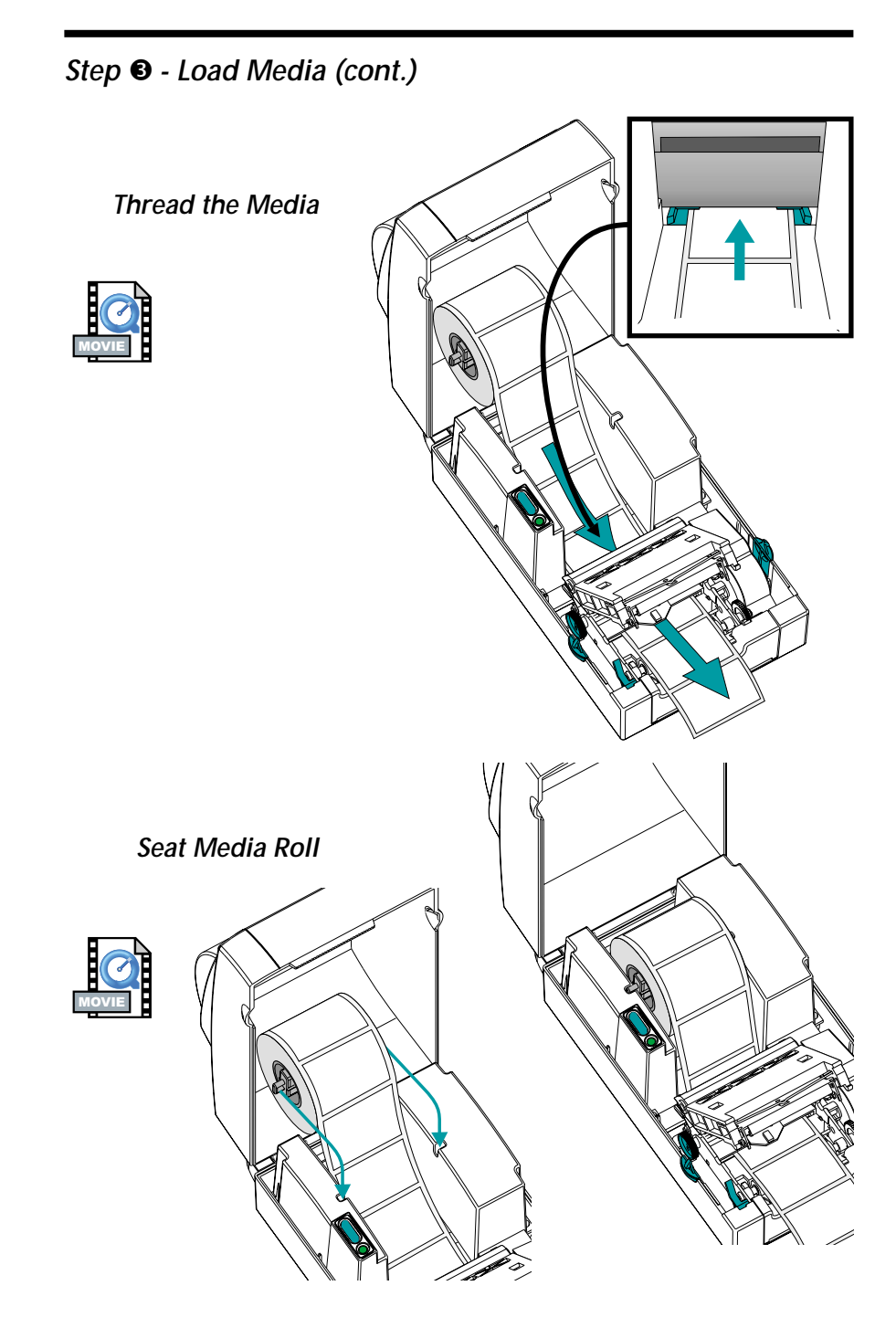

## Step 6 - Load Media (cont.)

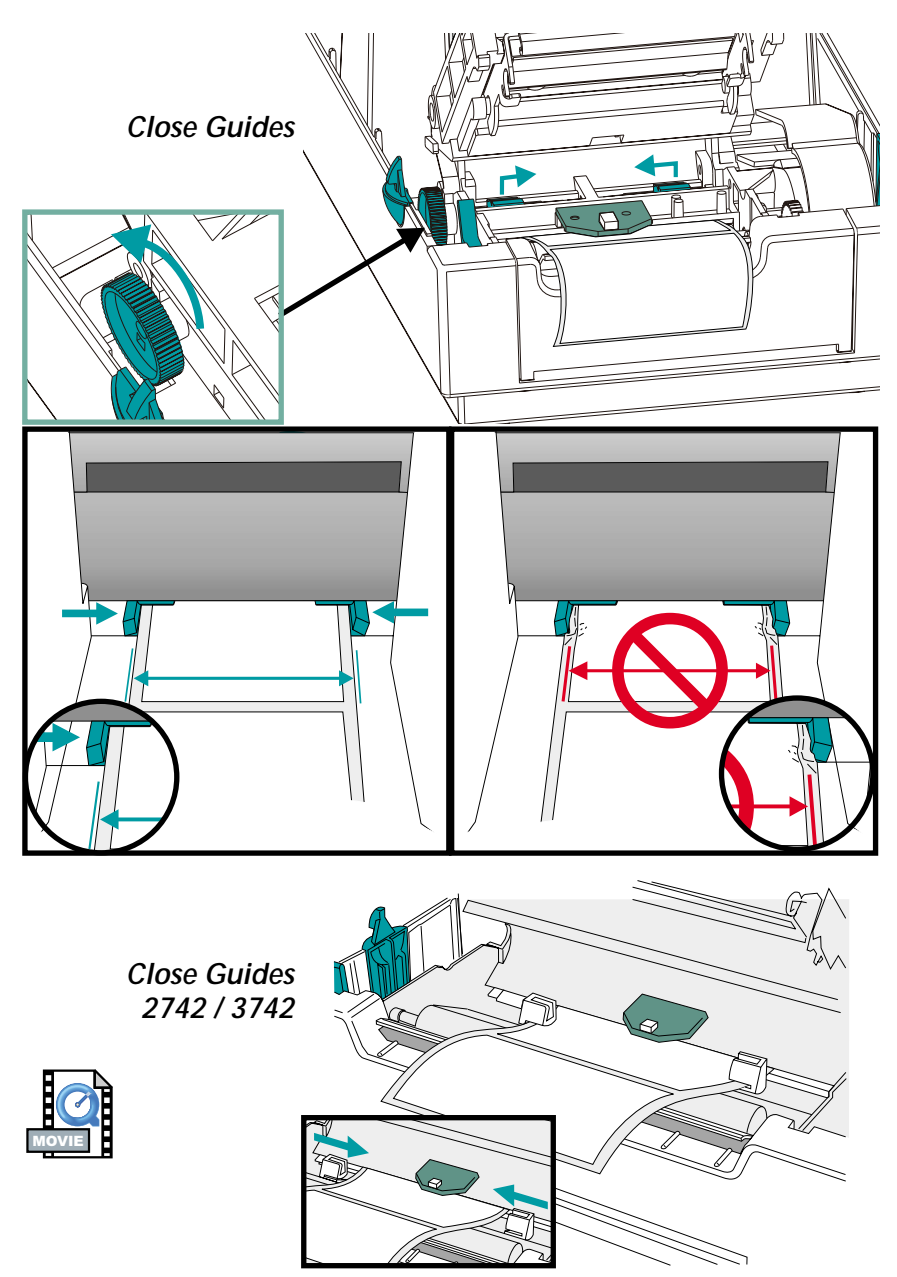

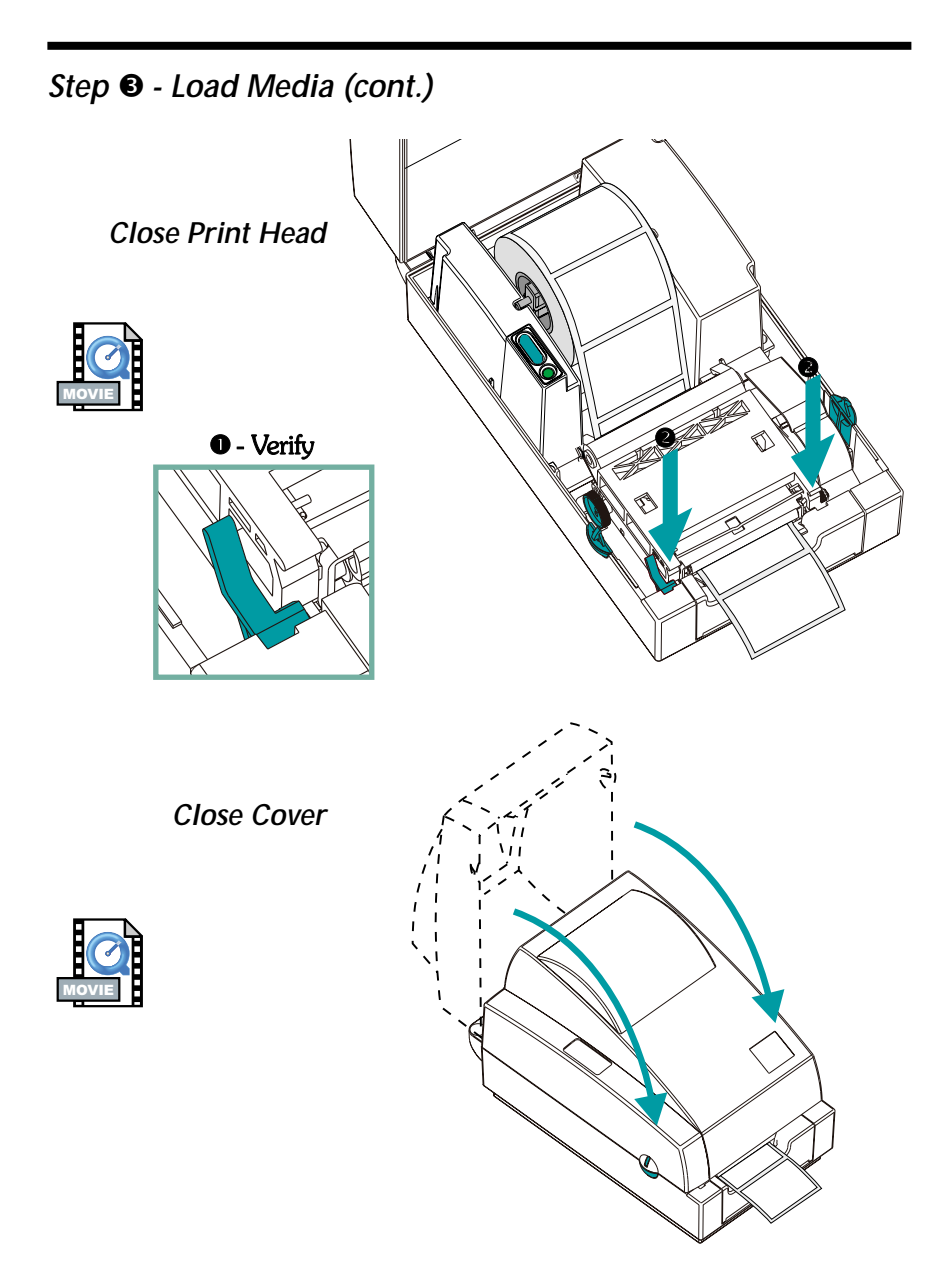

## Step 6 - Load Media (cont.)

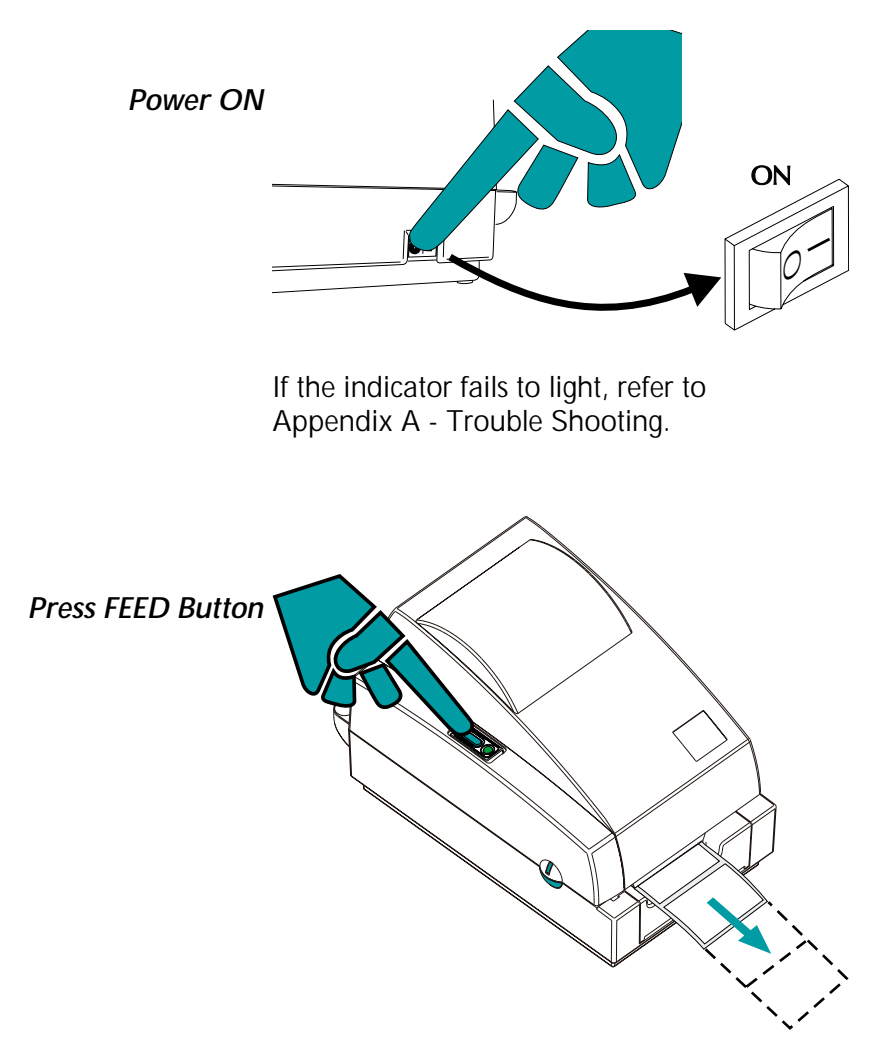

Run the AutoSense routine.

### Step **O** - AutoSense

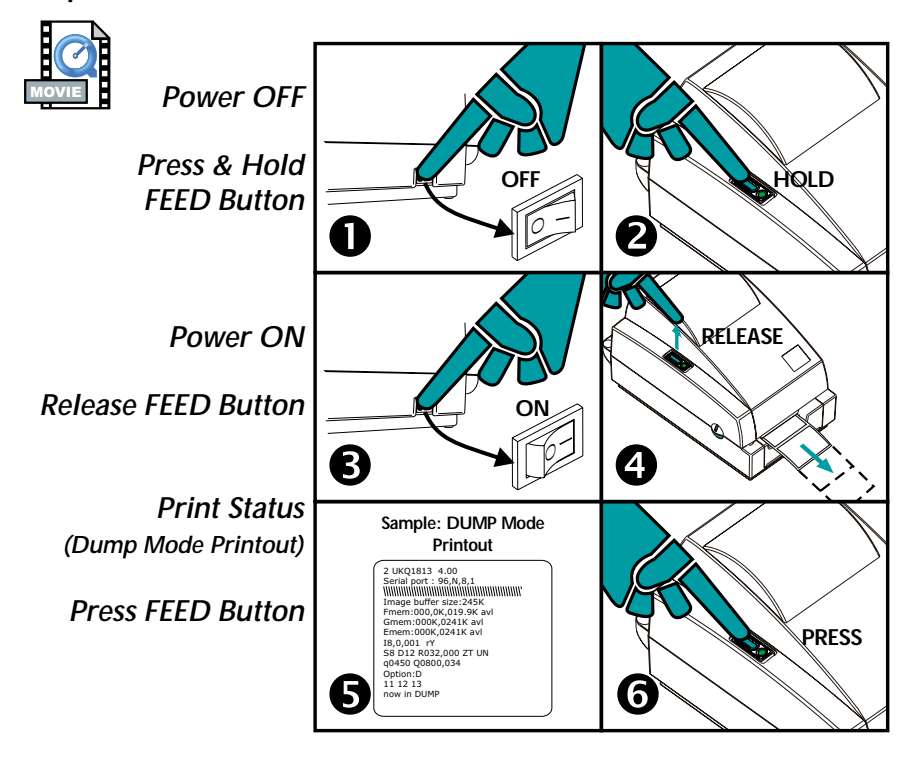

Step 6 - Install Software

Computer ON

Insert Printer CD ROM

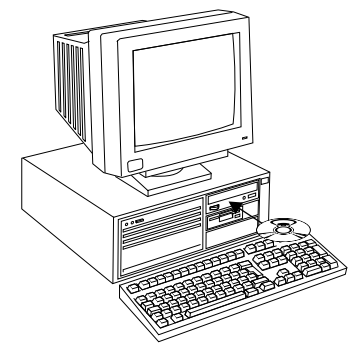

Start your computer and follow the installation instructions on the compact disc (CD).

## Using Fan-Fold Media

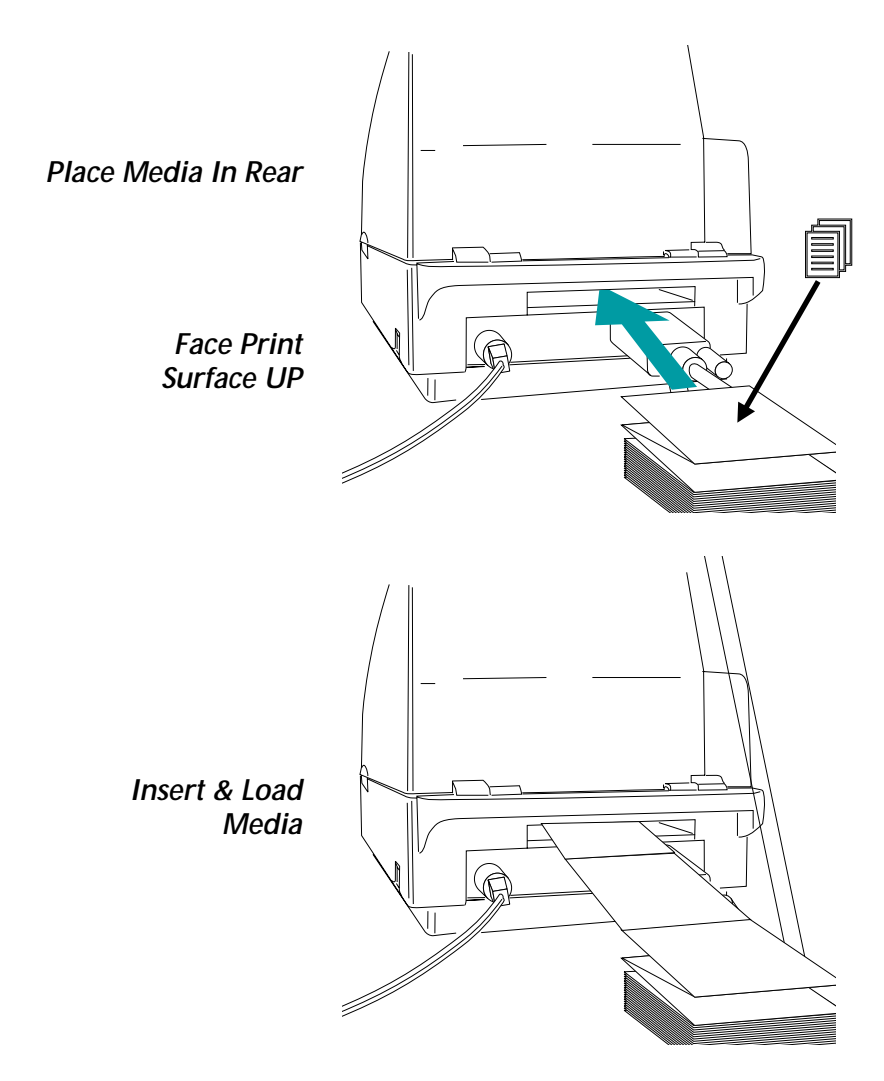

Label Dispenser Printers with an optional label taken sensor can dispense a single peeled label. Remove the label to automatically print the next label.

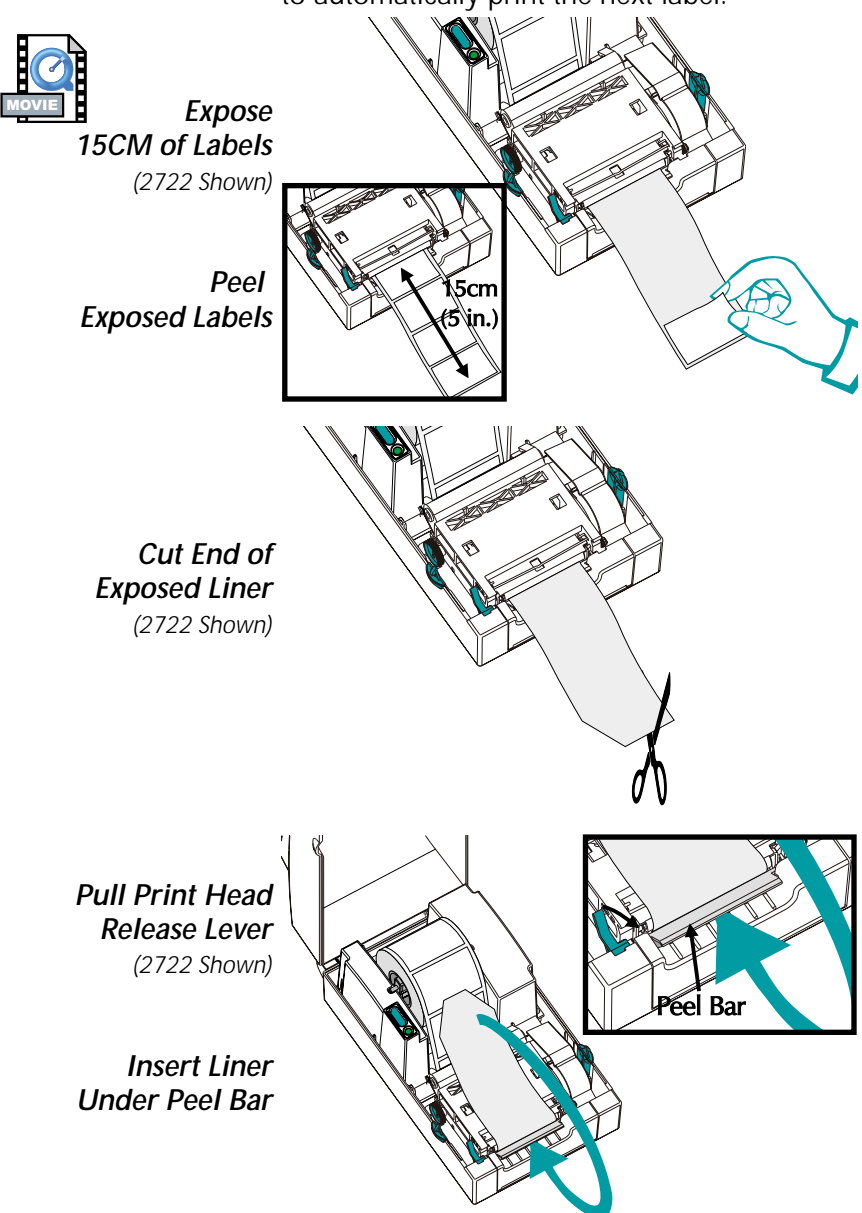

## Label Dispense Option

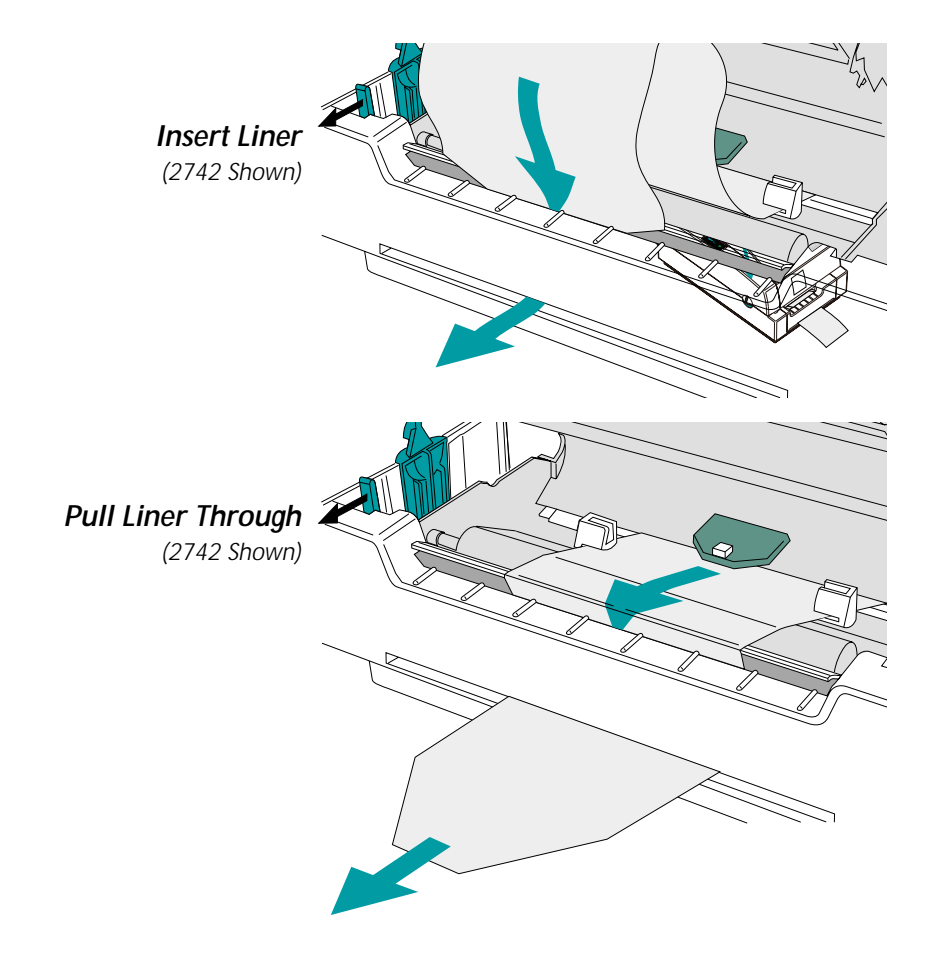

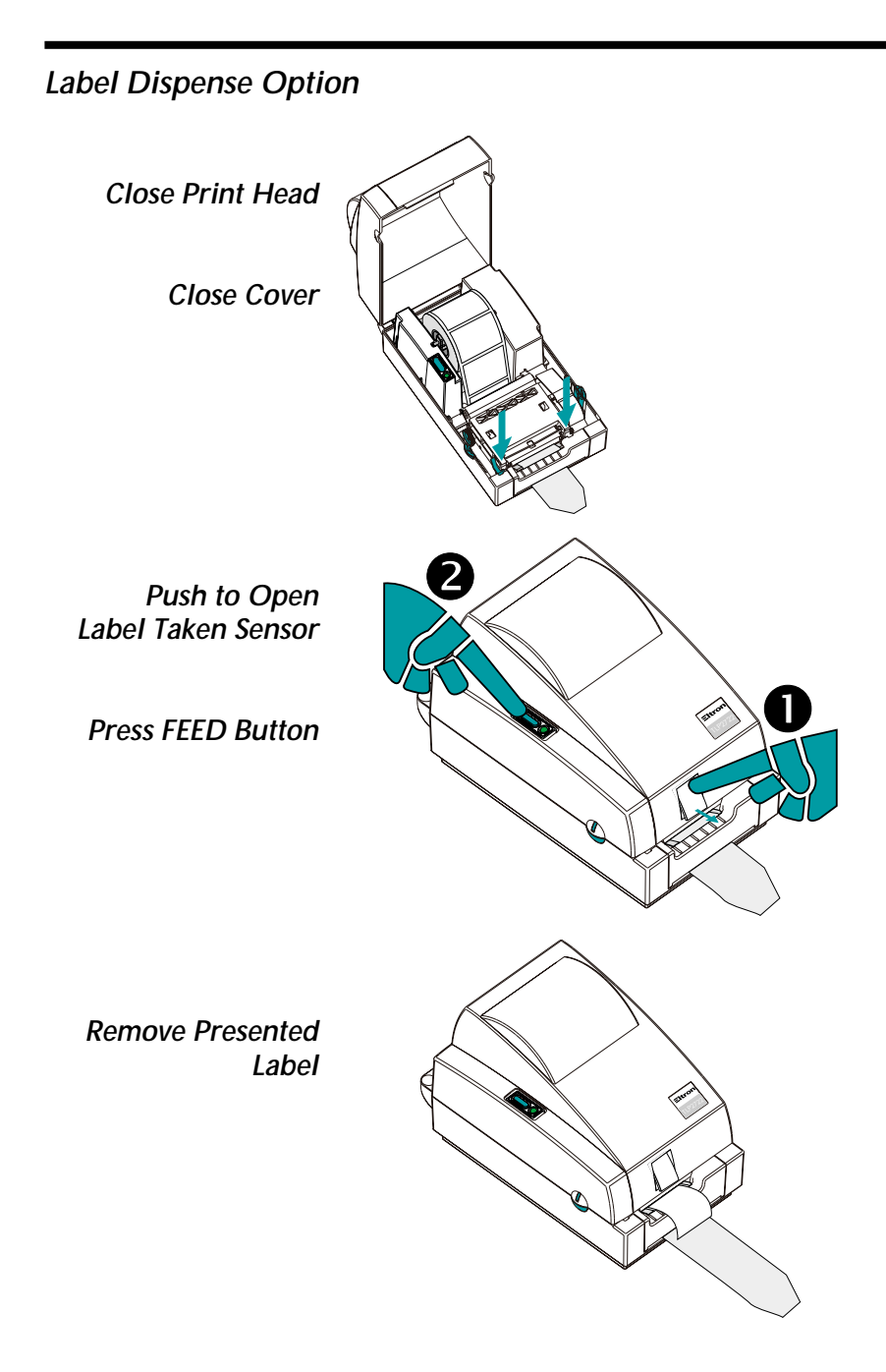

## Thermal Transfer Ribbon Loading

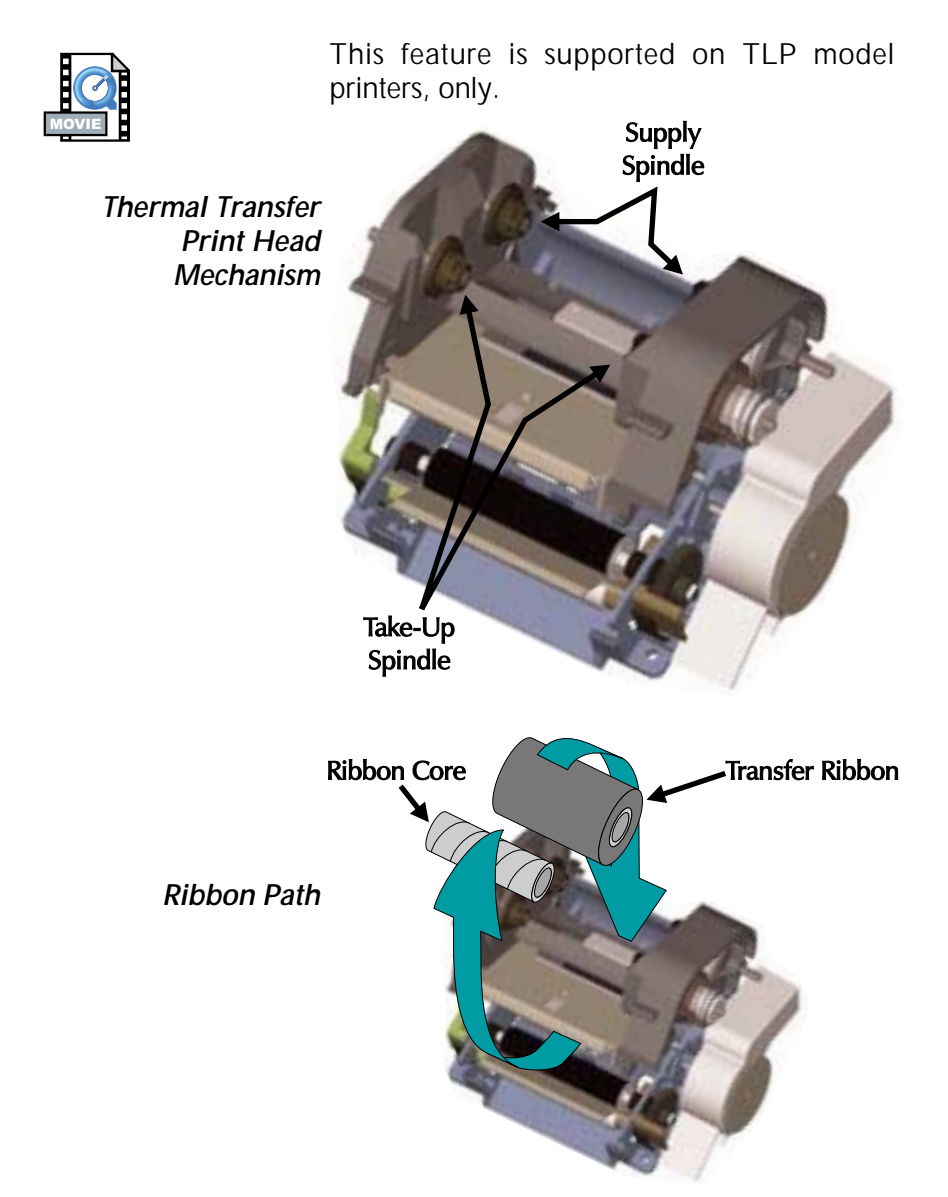

## Thermal Transfer Ribbon Loading

**Open Print Head** 

Load Ribbon Core

Load Transfer Ribbon

Start Ribbon Open Print Head (Rear View)

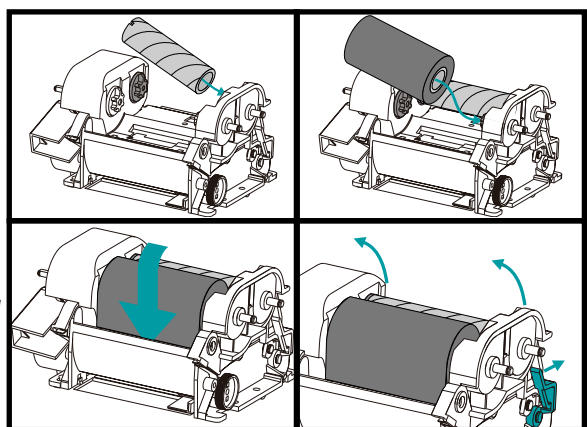

Pull Ribbon Around Print Head

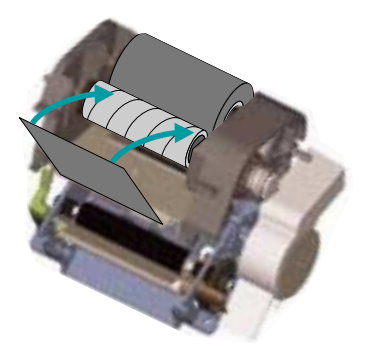

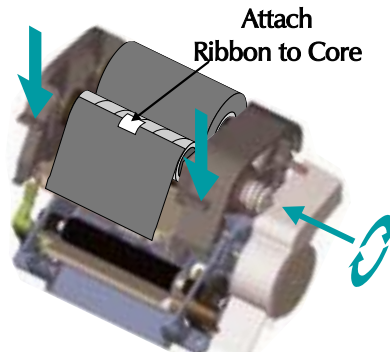

Close

Installation and Operation

## Appendix A - Troubleshooting

| Problem                                                                                       | Solution or Reason                                                                                                    |  |  |
|-----------------------------------------------------------------------------------------------|----------------------------------------------------------------------------------------------------|--|--|
| POWER indicator does not<br>light GREEN when power<br>switch is turned to ON (1)<br>position. | <ol> <li>Check power connections from A.C.<br/>outlet to power supply to printer.</li> </ol>                                                                                                    |  |  |
| POWER indicator lights<br>GREEN, but printer will not<br>print.                               | <ol> <li>Check interface cable connections from<br/>computer to printer.</li> </ol>                                                                                                    |  |  |
| Printer appears to be<br>working (media is being fed<br>out), but nothing is printed.         | <ol> <li>Verify that the labels are the correct<br/>type (direct thermal).</li> <li>Check that the roll is loaded with the di-<br/>rect thermal side facing up.</li> <li>Clean the print head with cleaning pen.</li> <li>For TLP models, check that the ribbon is<br/>properly installed.</li> </ol>                                              |  |  |
| Printing is faded or poor quality.                                                            | <ol> <li>Clean the print head with cleaning pen.</li> <li>Adjust print speed/darkness in software.</li> </ol>                                                                                                    |  |  |
| Prints only partial label or<br>skips a label.                                                | <ol> <li>Perform AutoSense gap sensor<br/>adjustment on page 13.</li> <li>Label caught on print head.</li> <li>Print head is not properly latched.</li> <li>Possible software problem. Check the<br/>printer memory configuration. Refer to<br/>the EPL2 Programming manual.</li> </ol>                                                            |  |  |
| Printing stops and POWER<br>indicator lights ORANGE or<br>RED.                                | <ul> <li>Perform AutoSense gap sensor adjustment on page 13.</li> <li>Possible problem with label stock. Use only approved labels and tags.</li> <li>Possible label jam.</li> <li>Insufficient memory for label size. Check the printer memory configuration.</li> <li>Possible software problem. Refer to the EPL2 Programming manual.</li> </ul> |  |  |

# Printer Maintenance צ L Clean the Print Head ŀ Don't Clean Rollers with Cleaning Pen

| Printer<br>Configuration<br>Settings                                    | The printer has flash (non-volatile) memory to<br>store printer configuration settings. The settings<br>are stored in flash memory and are set by<br>programing, printer drivers or the AutoSense<br>routine. The settings are shown on the Dump<br>mode printout or can be reported back to the<br>host via the serial port.                                                     |  |
|-------------------------------------------------------------------------|----------------------------------------------------------------------------------------------------|--|
|                                                                         | The following are the basic settings stored in the printer:                                                                                                    |  |
|                                                                         | Print Mode - Direct ( <b>OD</b> ) or Thermal Transfer ( <b>O</b> )<br>Speed ( <b>S</b> )<br>Density ( <b>D</b> ) or heat applied<br>Form (label) length and gap in dots ( <b>Q</b> )<br>Form (label) width in dots ( <b>q</b> )<br>Serial Port ( <b>Y</b> )<br>Margin ( <b>R</b> )<br>Buffer Mode ( <b>r</b> )<br>Options: <b>D</b><br>Print Mode is Direct Thermal ( <b>OD</b> ) |  |
| Dump Mode                                                               | 2UKQ1813L V4.04<br>Serial port:96,N.8,1<br>Page Mode                                                                                                    |  |
| (See the <b>U</b> command in<br>the Programmer's manual<br>for details) | Image buffer size:0245K<br>Fmem:000.0K.061.4K av1<br>Gmem:000K.0045K av1<br>Emem:024K.0045K av1<br>I8.0.001 rY<br>S2 D07 R024.000 ZT UN<br>q432 Q832.027<br>Option:<br>04 07 11                                                                                                    |  |
|                                                                         |                                                                                                    |  |

| Serial Interface<br>Communication<br>Configuration | The printer's serial port is configured with the <b>Y</b> command for the printer. The printer support interface data rates from 1200 to 38,400 baue. See the programmer's manual for details. |  |
|----------------------------------------------------|----------------------------------------------------------------------------------------------------|--|
|                                                    | The printer's serial port default configuration is:<br>9600 baud<br>8 bit data<br>1 stop bit<br>No parity                                                                                      |  |
| RS-232 Serial<br>Interface Cable<br>Wiring         | The figure below displays the cable wiring re-<br>quired to use the printer's serial interface.                                                                                                |  |

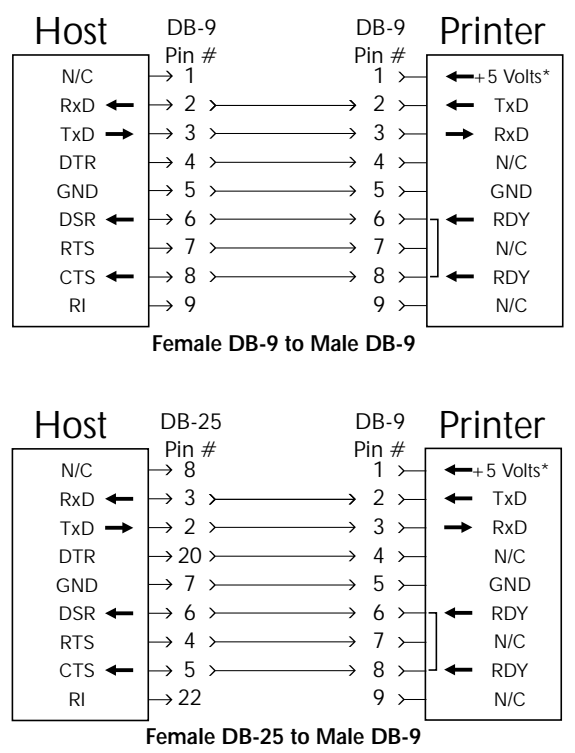

\*+5 volts at 150 mA for external device (e.g. KDU or scanner)

#### **Parallel Interface Cable Wiring** The figure below displays the cable wiring required to use the printer's Centronics parallel interface.

|            | DB-25         | Centronic  | s          |
|------------|---------------|------------|------------|
| HOST       | Pin No.       | Pin No.    | PRINTER    |
| STROBE     | <u>├</u> 1 ── | 1          | STROBE     |
| DATA 0     | 2             | 2          | DATA 0     |
| DATA 1     | 3             | 3          | DATA 1     |
| DATA 2     | 4             | 4          | DATA 2     |
| DATA 3     | - 5           | 5          | DATA 3     |
| DATA 4     | 6             | 6          | DATA 4     |
| DATA 5     | - 7           | 7 <u></u>  | DATA 5     |
| DATA 6     | 8             | 8 —        | DATA 6     |
| DATA 7     | 9             | 9 —        | DATA 7     |
| ACK/       | 10            | 10 <i></i> | ACK/       |
| BUSY       | - 11          | 11 <i></i> | BUSY       |
| PAPER ERR. | 12            | 12 <i></i> | PAPER ERR. |
| READY      |               | 13         | READY      |
| INIT       | 14            | 14         | INIT       |
| ERROR/     | 15            | 15         | ERROR/     |
| N/A        | 16            | 16         | N/A        |
| N/A        | 17            | 17         | N/A        |
| N/A        | 18            | 18 —       | +5V        |
| SIG. GND   | 19            | 19         | SIG. GND   |
| SIG. GND   | 20            | 20         | SIG. GND   |
| SIG. GND   | 21            | 21         | SIG. GND   |
| SIG. GND   | 22            | 22         | SIG. GND   |
| SIG. GND   | 23            | 23         | SIG. GND   |
| SIG. GND   | 24            | 24         | SIG. GND   |
| SIG. GND   | 25            | 25         |            |

#### Female DB-25 to Male Centronics (Cable)

+5 volts at 300 mA for external device (e.g. PrintServer)

Free Manuals Download Website <u>http://myh66.com</u> <u>http://usermanuals.us</u> <u>http://www.somanuals.com</u> <u>http://www.4manuals.cc</u> <u>http://www.4manuals.cc</u> <u>http://www.4manuals.cc</u> <u>http://www.4manuals.com</u> <u>http://www.404manual.com</u> <u>http://www.luxmanual.com</u> <u>http://aubethermostatmanual.com</u> Golf course search by state

http://golfingnear.com Email search by domain

http://emailbydomain.com Auto manuals search

http://auto.somanuals.com TV manuals search

http://tv.somanuals.com